## Kontingenční tabulka - externí data MySQL

Kontingenční tabulka slouží k analýze souvisejících celkových hodnot, zejména chcete-li sumarizovat dlouhý seznam údajů a porovnávat více aspektů jednotlivých údajů. Může nastat případ, kdy taková související rozsáhlá data máte uložené například v databázi MySQL.

Kontingenční tabulku vytvoříte spuštěním průvodce **Kontingenční tabulkou a grafem…**. V průvodci vyberte požadovaná zdrojová data ze seznamu v listu nebo z externí databáze. Máte následující možnosti volby zdroje dat:

- Seznam nebo databáze Microsoft Office Excel
- Externí zdroj dat
- Násobné oblasti sloučení
- Jiná kontingenční tabulka nebo graf

Pro náš případ použijeme **Externí zdroj dat**. Než přistoupíte k vytvoření kontingenční tabulky, zkontrolujte si, jestli máte v počítači nainstalovaný MySQL® Connector/ODBC. To zjistíte tak, že otevřete **Ovládací panely / Nástroje pro správu / Datové zdroje (ODBC)**. Zobrazí se vám formulář Správa zdrojů dat ODBC (Open Database Connectivity).

| lázev                    | Ovladač                                                      | Přidat_      |
|--------------------------|--------------------------------------------------------------|--------------|
| atabáze MS Acce:<br>vSQL | ss Microsoft Access Driver (*.mdb)<br>MvSQL ODBC 3.51 Driver | Odebrat      |
| oubory dBase             | Microsoft dBase Driver (*.dbf)                               |              |
| oubory Excel             | Microsoft Excel Driver ("xis)                                | Konfigurovat |
|                          |                                                              |              |
|                          |                                                              |              |
|                          |                                                              |              |
|                          |                                                              |              |
|                          |                                                              | 1.1          |

Pokud nemáte nainstalovaný potřebný Connector, je nutné dodatečně instalovat. Ovladač můžete stáhnout ze stránek MySQL nebo zde. Po stažení a nainstalování ovladače se vraťte na formulář **Správa zdrojů dat ODBC** a stiskněte tlačítko **Přidat…**. Vyplňte potřebné údaje pro připojení a vyberte databázi, kterou chcete připojit. Pro připojení databáze je však nutné mít na počítači nainstalovanou a spuštěnou MySQL databázi. Zde vám mohu doporučit balíček <u>XAMPP</u>.

| tvoření nového                                                                                                    | zdroje dat                                                                                                    | <u> </u>                                                                                                    |
|----------------------------------------------------------------------------------------------------|----------------------------------------------------------------------------------------------------|----------------------------------------------------------------------------------------------------|
| F                                                                                                    | Vyberte ovladač, pro který ch<br>Název<br>Microsoft Paradox-Treiber (*<br>Microsoft Text Driver (*.bd; *<br>Microsoft Text-Treiber (*.bd;<br>Microsoft Visual FoxPro Driv<br>Microsoft Visual FoxPro-Trei<br>MySQL ODBC 3.51 Driver<br>MySQL ODBC 5.1 Driver<br>SQL Server | Verze         ▲           *.db )         4.00.6304.00           *.csv)         4.00.6304.00           *.csv)         4.00.6304.00           (*.csv)         4.00.6304.00           ver         1.00.02.00           iber         1.00.02.00           5.01.05.00         2000.85.1117.00 |
|                                                                                                    | Sybase ASE ODBC Diiver                                                                                                    | A.UU.UU.UT                                                                                                    |
| Connector/OD<br>Connect                                                                                             | BC 3.51.12 - Configure Data Source or/ODBC                                                                                                    |                                                                                                    |
| Connector/OD<br>Connect                                                                                             | BC 3.51.12 - Configure Data Source Or/ODBC Options   Advanced                                                                                                    | Connector/ODBC<br>Configuration                                                                                                    |
| Connector/OD<br>Connect<br>.ogin Connect<br>Data Source Na<br>Description<br>Server                                 | BC 3.51.12 - Configure Data Source<br>or/ODBC<br>Options Advanced<br>ame MySQL<br>Pripojení do MYSQL                                                                                                    | Connector/ODBC<br>Configuration<br>This dialog is used to edit a Data<br>Source Name (DSN).                                                                                                    |
| Connector/0D<br>Connect<br>Login Connect<br>Data Source Na<br>Description<br>Server<br>User                         | BC 3.51.12 - Configure Data Source<br>or/ODBC<br>Options Advanced<br>ame MySQL<br>Pripojení do MYSQL<br>localhost<br>root                                                                                                    | Connector/ODBC<br>Configuration<br>This dialog is used to edit a Data<br>Source Name (DSN).                                                                                                    |
| Connector/0D<br>Connect<br>Login Connect<br>Data Source Na<br>Description<br>Server<br>User<br>Password<br>Database | BC 3.51.12 - Configure Data Source<br>or / ODBC<br>Options Advanced<br>ame MySQL<br>Pripojení do MYSQL<br>localhost<br>root                                                                                                    | Connector/ODBC<br>Configuration<br>This dialog is used to edit a Data<br>Source Name (DSN).                                                                                                    |

Nyní můžete vytvořit Kontingenční tabulku z externích dat MySQL. V Excelu spusťte průvodce v menu **Data** / **Kontingenční tabulka a graf...**. Vyberte volbu **Externí data**. Následně vyberte tabulku, sloupce a dokončete průvodce.

## WALL.cz

## 3/3 Kontingenční tabulka - externí data MySQL

| Databáze Dotazy Datové krychle OLAP                   | OK         |
|-------------------------------------------------------|------------|
| <nový dat="" zdroj=""><br/>Databáze MS Access*</nový> | Storno     |
| MySQL*<br>Soubory dBase*                              | Procházet. |
| Soubory Excel*                                        | Možnosti   |
|                                                       | Odstranit  |

Průvodce je dokončen a můžete si sestavit Kontingenční tabulku podle svých potřeb a analyzovat data.

Jako další možný příklad využití uvedeného postupu je, když máte k dispozici export v textovém souboru CSV/TXT obsahující více jak 65 536 řádků a potřebujete vytvořit Kontingenční tabulku. Takový soubor v Excelu neotevřete, protože MS Excel do verze 2003 je limitován právě 65 536 řádky. V takovém případě si vytvořte v MySQL Admin databázi, data importujte do databáze a následně vytvořte Kontingeční tabulku s externími daty z MySQL.

Autor: <u>admin</u> • Vydáno: 9.10.2008 21:30 • Přečteno: 29136x